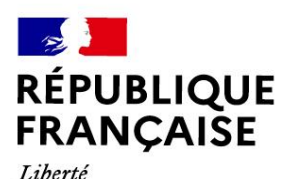

Égalité Fraternité

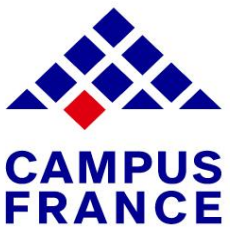

# Mon Guide Campus France Burkina "Je suis accepté"

CONTACTEZ L'ESPACE CAMPUS FRANCE BURKINA

A la Ruche, avenue de l'independance ouagadougou 54 49 53 08/54 51 16 17 campusfrance@if-bf.com/campusfranceadj@if-bf.com

Bobo à l'institut français: 67 84 76 76 campusfrance-bobo@if-bf.com Nous sommes ouverts : du lundi au vendredi à Ouaga sur rendez vous de 9hà12h30 et 13h30 à 16h45

À Bobo, tous les lundis, mardis, jeudis sans rendez-vous de 8h30 à 12h et 14h30 à 18h

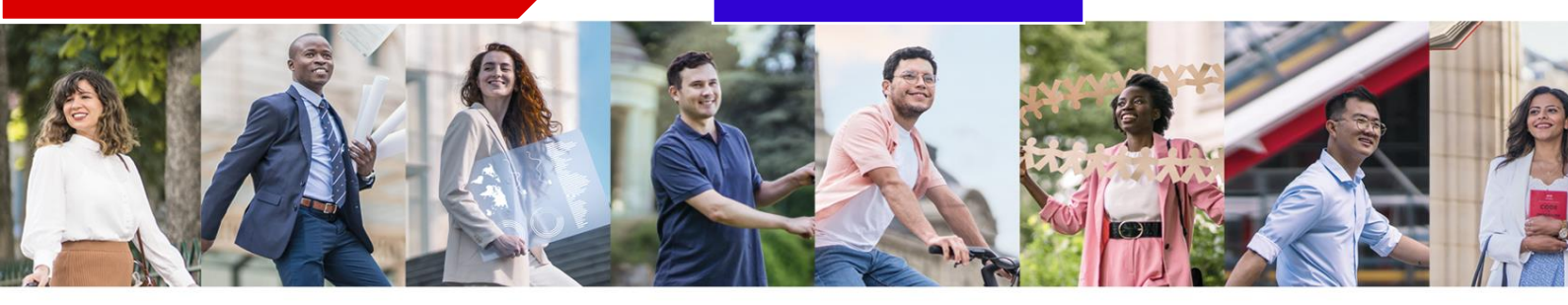

## Rappel des étapes de la procédure études en France "je suis accepté"

(à effectuer dans cet ordre) :

- 1. Créez votre compte Etudes en France
- 2. Complétez et validez le dossier électronique
- **3.** Payez les frais Campus France Prenez un rendez-vous pour la vérification du dossier
- 4. Prenez un rendez-vous d'entretien
- **5.** Demande de visa

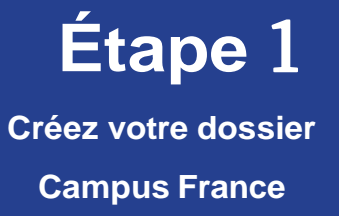

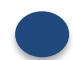

## Rendez-vous sur la page Etudes en France

https://pastel.diplomatie.gouv.fr/etudesenfrance/

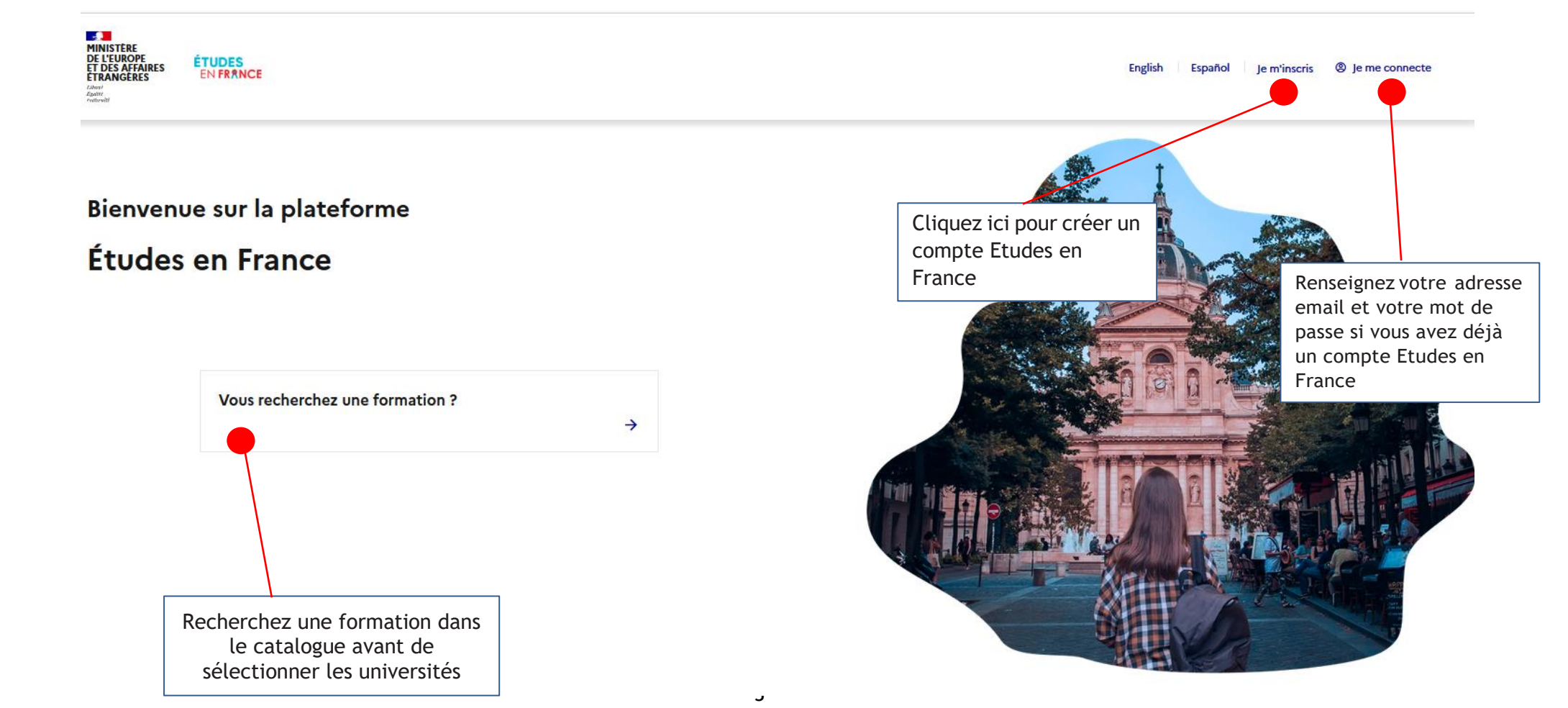

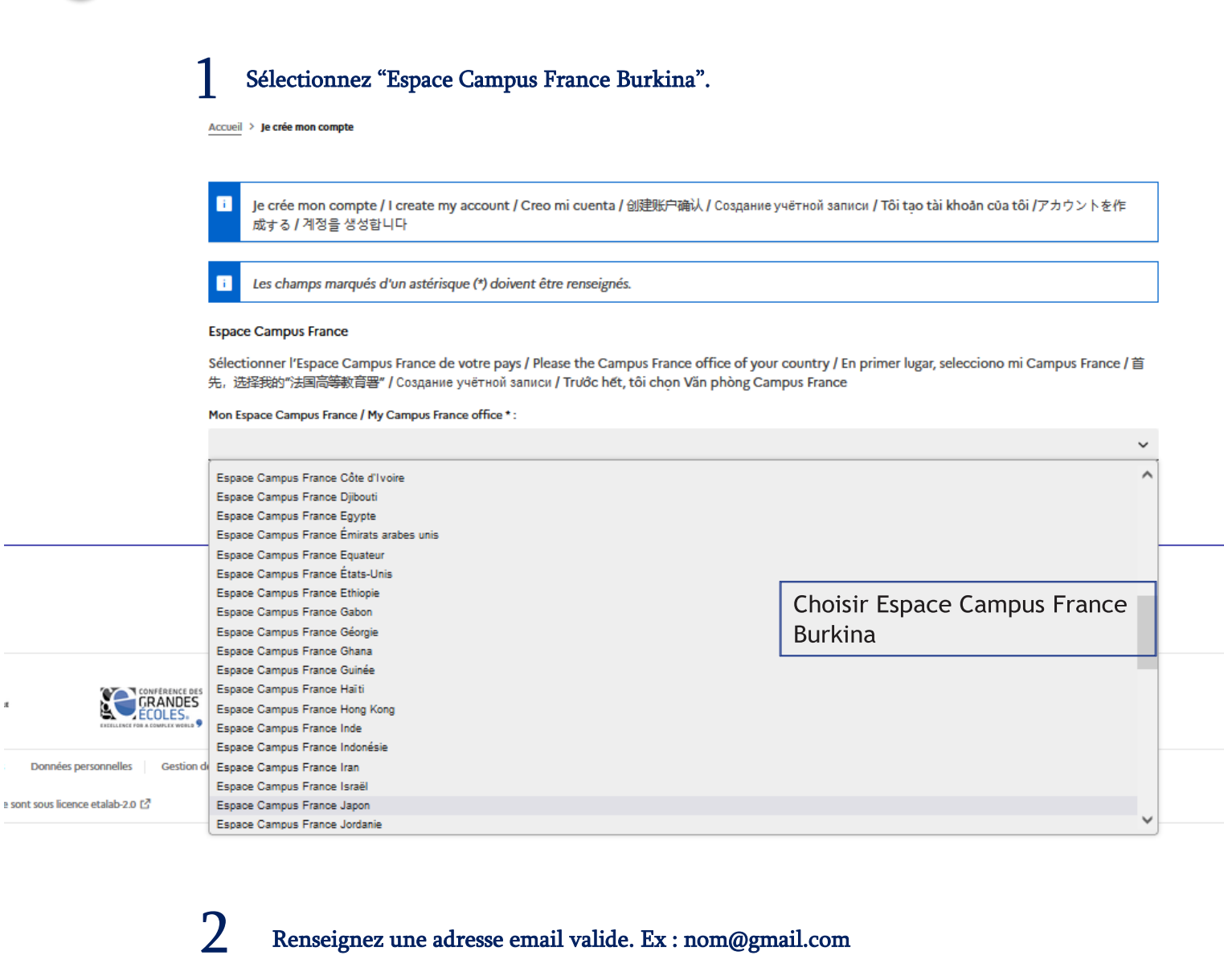

#### Accueil > Je crée mon compte

Je crée mon compte / I create my account / Creo mi cuenta / 创建账户确认 / Создание учётной записи / Tôi tạo tài khoản của tôi /アカウントを作 成する / 계정을 생성합니다

Les champs marqués d'un astérisque (\*) doivent être renseignés.

#### Espace Campus France

Sélectionner l'Espace Campus France de votre pays / Please the Campus France office of your country / En primer lugar, selecciono mi Campus France / 首 先, 选择我的"法国高等教育署" / Создание учётной записи / Truđc hét, tôi chọn Văn phòng Campus France

Mon Espace Campus France / My Campus France office \* :

Espace Campus France Burkina

#### Adresse électronique

Cette adresse me servira d'identifiant pour accéder à mon compte, et, si je l'accepte, pour recevoir des messages d'information de la part de mon Espace Campus France et des établissements auprès desquels je souhaite candidater.

| Adresse électronique * :                   |                  |
|--------------------------------------------|------------------|
|                                            |                  |
| Confirmation de l'adresse électronique * : | Renseignez votre |
|                                            | adresse email    |

Completez les informations demandées.

Identité

| m de famille * :                                                                                                    |                                                                                                    |                            |
|----------------------------------------------------------------------------------------------------|----------------------------------------------------------------------------------------------------|----------------------------|
|                                                                                                    |                                                                                                    |                            |
| rien inscrire dans cette case. :                                                                                                    |                                                                                                    |                            |
|                                                                                                    |                                                                                                    |                            |
| inom **                                                                                                    | Renseignez vos                                                                                                    | 5                          |
| Marc                                                                                                    | nom, prénoms,                                                                                                    | ,                          |
|                                                                                                    | date et lieu de                                                                                                    | •                          |
| ke*:                                                                                                    | naissance.                                                                                                    |                            |
| Masculin                                                                                                    |                                                                                                    |                            |
| te de naissance * :                                                                                                    |                                                                                                    |                            |
| format:jj/mm/aaaa                                                                                                    |                                                                                                    |                            |
| 22/07/2002                                                                                                    |                                                                                                    |                            |
|                                                                                                    |                                                                                                    |                            |
|                                                                                                    | ~                                                                                                    |                            |
|                                                                                                    |                                                                                                    |                            |
| u de naissance * :                                                                                                    |                                                                                                    |                            |
|                                                                                                    |                                                                                                    |                            |
|                                                                                                    |                                                                                                    |                            |
|                                                                                                    |                                                                                                    |                            |
| ièce d'identité                                                                                                    |                                                                                                    |                            |
| ièce d'identité Pour finaliser mon compte, je remplis avec soin les informations ci-dessous telles qu'elles apparaissent su                                                                                                    | ur ma pièce d'identité.                                                                                                    |                            |
| iece d'identité Pour finaliser mon compte, je remplis avec soin les informations ci-dessous telles qu'elles apparaissent su pe de pièce d'identité * :                                                                                                    | Jr ma pièce d'identité.                                                                                                    |                            |
| ièce d'identité Pour finaliser mon compte, je remplis avec soin les informations ci-dessous telles qu'elles apparaissent su pe de pièce d'identité * :                                                                                                    | ur ma pièce d'identité.<br>Renseignez les                                                                                                    | 5                          |
| ièce d'identité Pour finaliser mon compte, je remplis avec soin les informations ci-dessous telles qu'elles apparaissent su ype de pièce d'identité * :                                                                                                    | r ma pièce d'identité.<br>Renseignez les<br>informations c                                                                                                    | s<br>qui s                 |
| Pour finaliser mon compte, je remplis avec soin les informations ci-dessous telles qu'elles apparaissent su pype de pièce d'identité *:                                                                                                    | r ma pièce d'identité.<br>Renseignez les<br>informations o<br>trouvent sur ve                                                                                                    | s<br>jui s<br>otre         |
| <ul> <li>ièce d'identité</li> <li>Pour finaliser mon compte, je remplis avec soin les informations ci-dessous telles qu'elles apparaissent su ype de pièce d'identité * :</li> <li>totate de limite de validité * :</li> <li>format;jj/mm/aaaa</li> </ul>                                                                                                    | r ma pièce d'identité.<br>Renseignez les<br>informations o<br>trouvent sur v<br>passeport ou p                                                                                                    | s<br>qui s<br>otre<br>pièc |
| Pièce d'identité         Pour finaliser mon compte, je remplis avec soin les informations ci-dessous telles qu'elles apparaissent su         ype de pièce d'identité * :         Date de limite de validité * :         i       format:jj/mm/aaaa         01/01/2023                                                                                                    | r ma pièce d'identité.<br>Renseignez less<br>informations of<br>trouvent sur ve<br>passeport ou p<br>d'identité.                                                                                      | s<br>qui s<br>otre<br>pièc |
| <ul> <li>Pour finaliser mon compte, je remplis avec soin les informations ci-dessous telles qu'elles apparaissent su ype de pièce d'identité * :</li> <li>control de limite de validité * :</li> <li>format:jj/mm/aaaa</li> <li>o1/o1/2023</li> </ul>                                                                                                    | r ma pièce d'identité.<br>Renseignez les<br>informations o<br>trouvent sur v<br>passeport ou p<br>d'identité.                                                                                         | s<br>qui s<br>otre<br>pièc |
| <ul> <li>Pour finaliser mon compte, je remplis avec soin les informations ci-dessous telles qu'elles apparaissent su pre de pièce d'identité * :</li> <li>pate de limite de validité * :</li> <li>format:jj/mm/aaaa</li> <li>on/o1/2023</li> </ul>                                                                                                    | r ma pièce d'identité.<br>Renseignez less<br>informations of<br>trouvent sur ve<br>passeport ou p<br>d'identité.                                                                                      | s<br>qui s<br>otre<br>pièc |
| Pièce d'identité         Pour finaliser mon compte, je remplis avec soin les informations ci-dessous telles qu'elles apparaissent su         ype de pièce d'identité * :         Image: source de limite de validité * :         Image: source de limite de validité * :                                                                                                    | r ma pièce d'identité.<br>Renseignez les<br>informations o<br>trouvent sur ve<br>passeport ou p<br>d'identité.                                                                                        | s<br>qui s<br>otre<br>pièc |
| <ul> <li>Pour finaliser mon compte, je remplis avec soin les informations ci-dessous telles qu'elles apparaissent su ype de pièce d'identité * :</li> <li>prate de limite de validité * :</li> <li>format:jj/mm/aaaa</li> <li>on/on/zo23</li> <li>numéro de pièce d'identité * :</li> <li>ays et territoires de délivrance de la pièce d'identité * :</li> </ul>                                                                                                    | r ma pièce d'identité.<br>Renseignez les<br>informations o<br>trouvent sur vi<br>passeport ou p<br>d'identité.                                                                                        | s<br>qui s<br>otre<br>pièc |
| Pour finaliser mon compte, je remplis avec soin les informations ci-dessous telles qu'elles apparaissent su   Type de pièce d'identité * :  Date de limite de validité * :  Type de pièce d'identité * :  Onter the second dessection of the second dessection of the second                                                                | r ma pièce d'identité.<br>Renseignez less<br>informations of<br>trouvent sur ve<br>passeport ou p<br>d'identité.                                                                                      | s<br>qui s<br>otre<br>Dièc |
| Pour finaliser mon compte, je remplis avec soin les informations ci-dessous telles qu'elles apparaissent su   ype de pièce d'identité * :   Image: State de limite de validité * :   Image: State de limite de validité * :   Image: State de limite de validité * :                                                                                                    | r ma pièce d'identité.<br>Renseignez less<br>informations of<br>trouvent sur ve<br>passeport ou p<br>d'identité.                                                                                      | s<br>qui s<br>otre<br>pièc |
| Pièce d'identité          Pour finaliser mon compte, je remplis avec soin les informations ci-dessous telles qu'elles apparaissent su         Type de pièce d'identité * :         Date de limite de validité * :         1       format:jj/mm/aaaa         01/01/2023         uuméro de pièce d'identité * :         *         *         *         *         *         *         *         *         *         *         *         *         *         *         *         *         *         *         *         *         *         *         *         *         *         *         *         *         *         *         *         *         *         *         *         *         *         *         *         *         *         *         *                                                                                                    | r ma pièce d'identité.<br>Renseignez less<br>informations of<br>trouvent sur vi<br>passeport ou p<br>d'identité.                                                                                      | a<br>qui s<br>otre<br>Dièc |
| <ul> <li>Pour finaliser mon compte, je remplis avec soin les informations ci-dessous telles qu'elles apparaissent su</li> <li>ype de pièce d'identité * :</li> <li>comparisation de limite de validité * :</li> <li>format:jj/mm/aaaa</li> <li>ol/o1/2023</li> <li>uuméro de pièce d'identité * :</li> <li>comparisation de pièce d'identité * :</li> <li>comparisation de pièce d'identité * :</li> <li>comparis</li></ul> | r ma pièce d'identité.                                                                                                    | s<br>qui :<br>otro<br>pièc |
| <ul> <li>Pour finaliser mon compte, je remplis avec soin les informations ci-dessous telles qu'elles apparaissent si prove de pièce d'identité * :</li> <li>format:jj/mm/aaaa</li> <li>o1/01/2023</li> <li>tuméro de pièce d'identité * :</li> <li>ays et territoires de délivrance de la pièce d'identité * :</li> <li>tivers</li> <li>j'accepte que les informations saisies soient exploitées dans le cadre de la procédure de candidature aux études en France d'identité minscrire au réseau France Alumni. Les données suivantes seront transmises à France Alumni : nom, prénom, er d'obtention, établissement d'enseignement secondaire ou supérieur), cursus professionnel s'il existe, formation pour laque</li> </ul>                                                                                                    | r ma pièce d'identité.                                                                                                    | a<br>qui s<br>otro<br>Dièc |
| <ul> <li>Pour finaliser mon compte, je remplis avec soin les informations ci-dessous telles qu'elles apparaissent si pre de pièce d'identité * :</li> <li>format:jj/mm/aaaa</li> <li>ot/or/zo23</li> <li>tuméro de pièce d'identité * :</li> <li>ays et territoires de délivrance de la pièce d'identité * :</li> <li>otrers</li> <li>faccepte que les informations saisies soient exploitées dans le cadre de la procédure de candidature aux études en France Alumni : nom, prénom, en d'obtention, établissement d'enseignement secondaire ou supérieur), cursus professionnel s'il existe, formation pour laque</li> </ul>                                                                                                    | r ma pièce d'identité.                                                                                                    | s<br>qui :<br>otro<br>pièc |
| Pour finaliser mon compte, je remplis avec soin les informations ci-dessous telles qu'elles apparaissent si<br>ype de pièce d'identité * :<br>format:jj/mm/aaaa<br>01/01/2023<br>unéro de pièce d'identité * :<br>ays et territoires de délivrance de la pièce d'identité * :<br>j'accepte que les informations saisies soient exploitées dans le cadre de la procédure de candidature aux études en France<br>j la souhaite m'inscrire au réseau France Alumni. Les données suivantes seront transmises à France Alumni : nom, prénom, en<br>d'obtention, établissement d'enseignement secondaire ou supérieur), cursus professionnel s'il existe, formation pour laque<br>Créer mon compte +                                                                                                    | r ma pièce d'identité.    Renseignez less informations of trouvent sur vi passeport ou p d'identité.   mail, cursus académique (diplôme, année elle je demande un visa.                               | s<br>otro<br>Dièc          |
| Pièce d'identité          I       Pour finaliser mon compte, je remplis avec soin les informations ci-dessous telles qu'elles apparaissent si         ype de pièce d'identité * :         I         format-jj/mm/aaaa         ot/or/2023         uméro de pièce d'identité * :         I         ays et territoires de délivrance de la pièce d'identité * :         I         yraccepte que les informations saisles soient exploitées dans le cadre de la procédure de candidature aux études en France         I       j'accepte que les informations saisles soient exploitées dans le cadre de la procédure de candidature aux études en France         I       j'accepte que les informations saisles soient exploitées dans le cadre de la procédure de candidature aux études en France         I       je souhaite m'inscrite au réseau France Alumni. Les données suivantes seront transmises à France Alumni : nom, prénom, en d'obtention, établissement d'enseignement secondaire ou supérieur), cursus professionnel s'il existe, formation pour laque                                                                                                    | r ma pièce d'identité.   Renseignez less informations of trouvent sur ve passeport ou p d'identité.   mail, cursus académique (diplôme, année ille je demande un visa.   Cliquez ici pour enregistrer | s<br>qui :<br>otro<br>pièc |
| Pour finaliser mon compte, je remplis avec soin les informations ci-dessous telles qu'elles apparaissent si<br>ype de pièce d'identité *:           Image: Compte de limite de validité *:           Image: Compte de pièce d'identité *:           Image: Compte de pièce d'identité *:           Image: Compte de pièce d'identité *:           Image: Compte de pièce d'identité *:           Image: Compte de pièce d'identité *:           Image: Compte de pièce d'identité *:           Image: Compte de pièce d'identité *:           Image: Compte de pièce d'identité *:           Image: Compte de pièce d'identité *:           Image: Compte de pièce d'identité *:           Image: Compte de pièce d'identité *:           Image: Compte de la pièce d'identité *:           Image: Compte de la pièce d'identité *:           Image: Compte de la pièce d'identité *:                                                                                                    | r ma pièce d'identité.                                                                                                    | a<br>jui s<br>otro<br>Dièc |

## Confirmation de votre demande de création

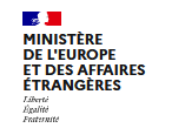

ÉTUDES En France

Vous recevez automatiquement ce message. Merci de le lire

Accueil > Confirmation de la création

### Confirmation de la création

Votre demande de création de compte est en cours de traitement. Un courrier électronique a été envoyé à l'adresse que vous avez spécifiée. Ce courrier contient un lien sur lequel vous devez cliquer pour activer votre compte. Si vous ne recevez pas de courrier électronique d'ici 24 heures, merci de reprendre la procédure.

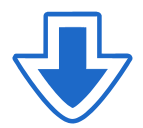

Vous allez recevoir un mail de confirmation dans votre adresse email (gmail...etc). Pour activer votre compte, vous devez cliquer sur le lien présent dans le mail.

| ne-pas-repondre.etudesenfrance@diffusion.diplomatie.gouv.fr<br>À moi 👻                              |                                       |
|----------------------------------------------------------------------------------------------------|---------------------------------------|
| Bonjour Marc                                                                                        |                                       |
| Votre demande de création de compte Etudes en France a été traitée.                                 |                                       |
| Vous devez maintenant cliquer sur le lien suivant :                                                 |                                       |
| http://pastel.diplomatie.gouv.fr/etudesenfrance/dyn/public/confirmerCompte.html?ticket=de4fc46      | <u>6c-8d3c-4161-82d2-4c361e16695c</u> |
| Si le lien ne s'affiche pas correctement, copier le texte ci-dessus dans la barre de votre navigate | leur.                                 |
| Attention, ce lien expirera dans 48 heures.                                                         | Cliquez sur le lien pour activer      |
| Cordialement,                                                                                       | votre compte.                         |
| Ce message a été envoyé automatiquement. Nous vous remercions de ne pas répondre.                   |                                       |
| ← Répondre  → Transférer )                                                                          |                                       |

Confirmation de la création de votre compte

Saisissez votre adresse email et un mot de passe.

Accueil > Saisie du mot de passe

1

### Saisie du mot de passe

| Adresse électronique * :                                                                                                    |                                                                                                    | Saisissez votre adresse<br>électronique habituelle |
|----------------------------------------------------------------------------------------------------|----------------------------------------------------------------------------------------------------|----------------------------------------------------|
| Mot de passe * :                                                                                                    |                                                                                                    | (Gmail) et un mot de pas                           |
| Confirmation du mot de passe * :                                                                                                    |                                                                                                    | (différent du mot de passe<br>votre adresse mail). |
|                                                                                                    |                                                                                                    | Respectez les consignes.                           |
| <ul> <li>11 caractères au minimum</li> <li>avoir minimum moins 11 caract</li> <li>respecter les règles suivantes :</li> <li>avoir au moins une minuscul</li> <li>avoir au moins une majuscul</li> </ul> | ères                                                                                                    |                                                    |
| • avoir au moins un chiffre                                                                                                    |                                                                                                    |                                                    |
| 2 с.                                                                                                    | nnectez-vous à votre compte.                                                                                                  |                                                    |
| TERE<br>UROPE<br>S AFFAIRES<br>IN FRANCE                                                                                                    |                                                                                                    |                                                    |
| TÈRE<br>UROPE<br>SAFFAIRES<br>NGERES<br>EN FRÂNCE                                                                                                    | Accueil > Confirmation de la création                                                                                         |                                                    |
| STERE<br>UROPE<br>SAFFAIRES<br>NGERES<br>EN FRANCE                                                                                                    | Accueil > Confirmation de la création<br>Votre compte est désormais actif<br>Vous pouvez vous connecter à l'application Etude | s en France en cliquant sur le lien suivant :      |

accéder à votre compte

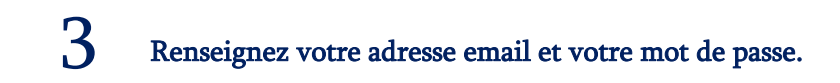

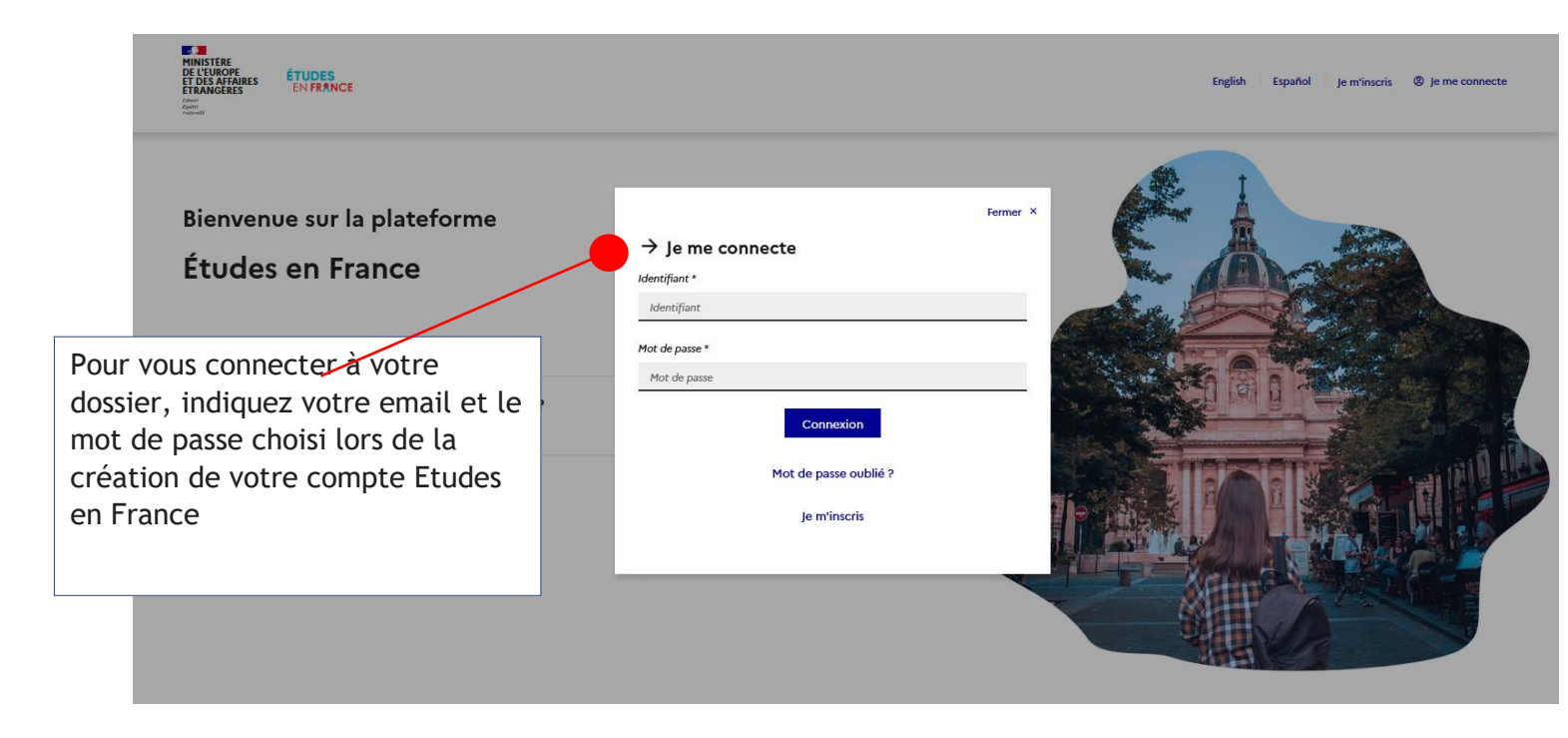

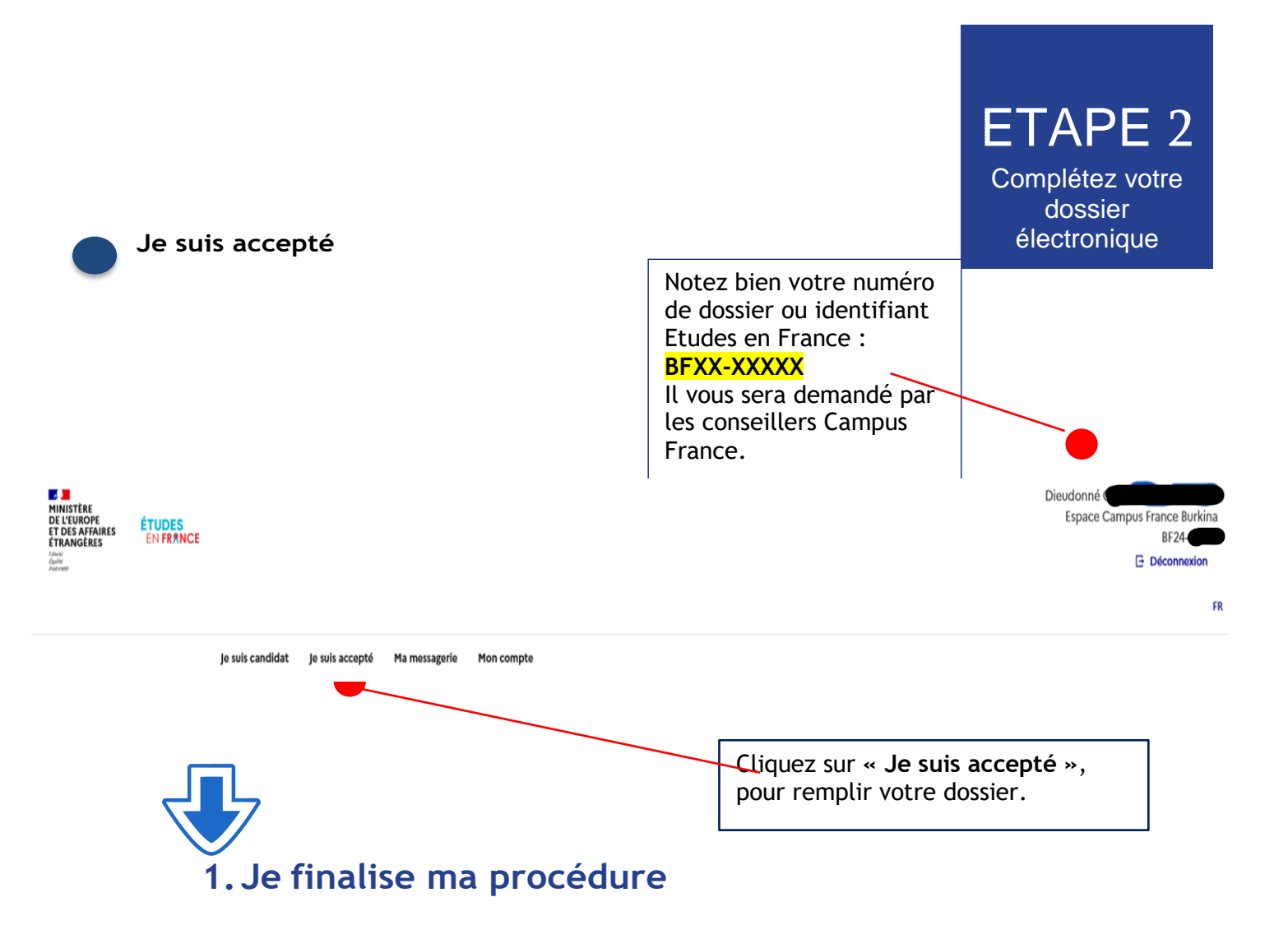

## 1.1 Je choisis mes projets d'études

Sous Ajouter, si vous avez reçu une admission choisir « une acceptation papier reçue en dehors de l'application Etudes en France » puis cliquer sur

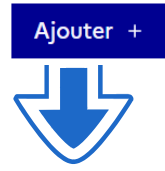

Lisez attentivement les informations ci-dessous :

J'ai reçu une acceptation ou une convocation sur papier

Vous avez reçu une acceptation papier pour des études en France, ou une convocation pour un concours.

1) Sélectionnez le cas qui vous correspond. Si vous ne trouvez pas, sélectionnez Je suis dans un autre cas.

2) Recherchez votre formation dans le catalogue. Si vous ne la trouvez pas, saisissez vos caractéristiques.

- 3) Sélectionnez l'établissement qui vous accueille. Si vous ne le trouvez pas, saisissez son nom et sa localisation.
- 4) Indiquez les dates de votre séjour en France.

5) Saisissez vos motivations

i

Enregistrez vos modifications, puis...

6) Joignez obligatoirement une pièce justificative (scan de votre acceptation ou de votre convocation).

## 1.1.1 Je sélectionne le cas qui me concerne

J'ai reçu une acceptation papier pour une formation qui est dans mon dossier de candidature

Je suis dans un autre cas \* :

Cliquez sur la barre puis choisir l'option qui correspond à votre cas. Exemple : formation diplômante

## 1.1.2 Je décris ma formation

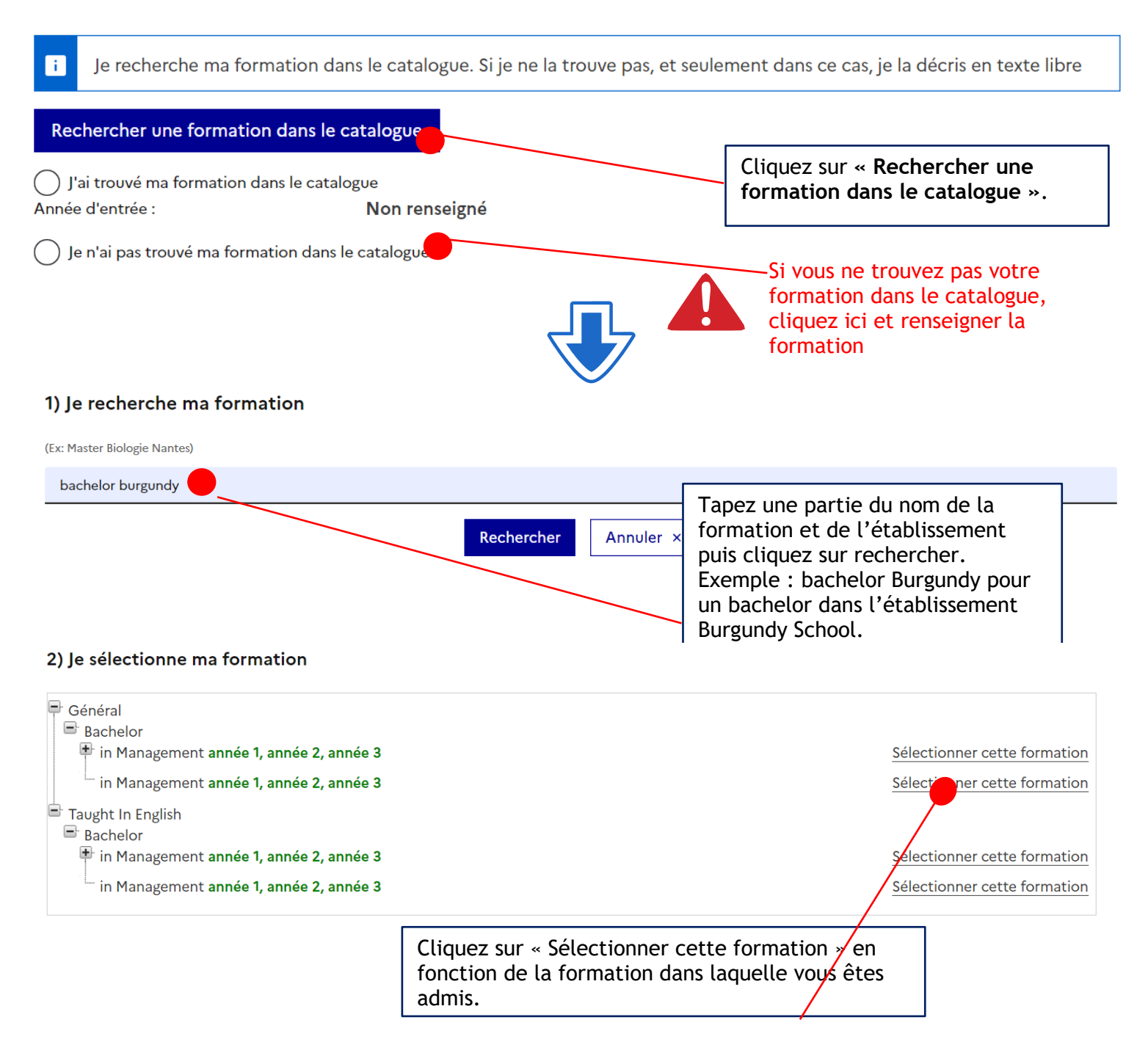

### 3) Je choisis mon année d'entrée

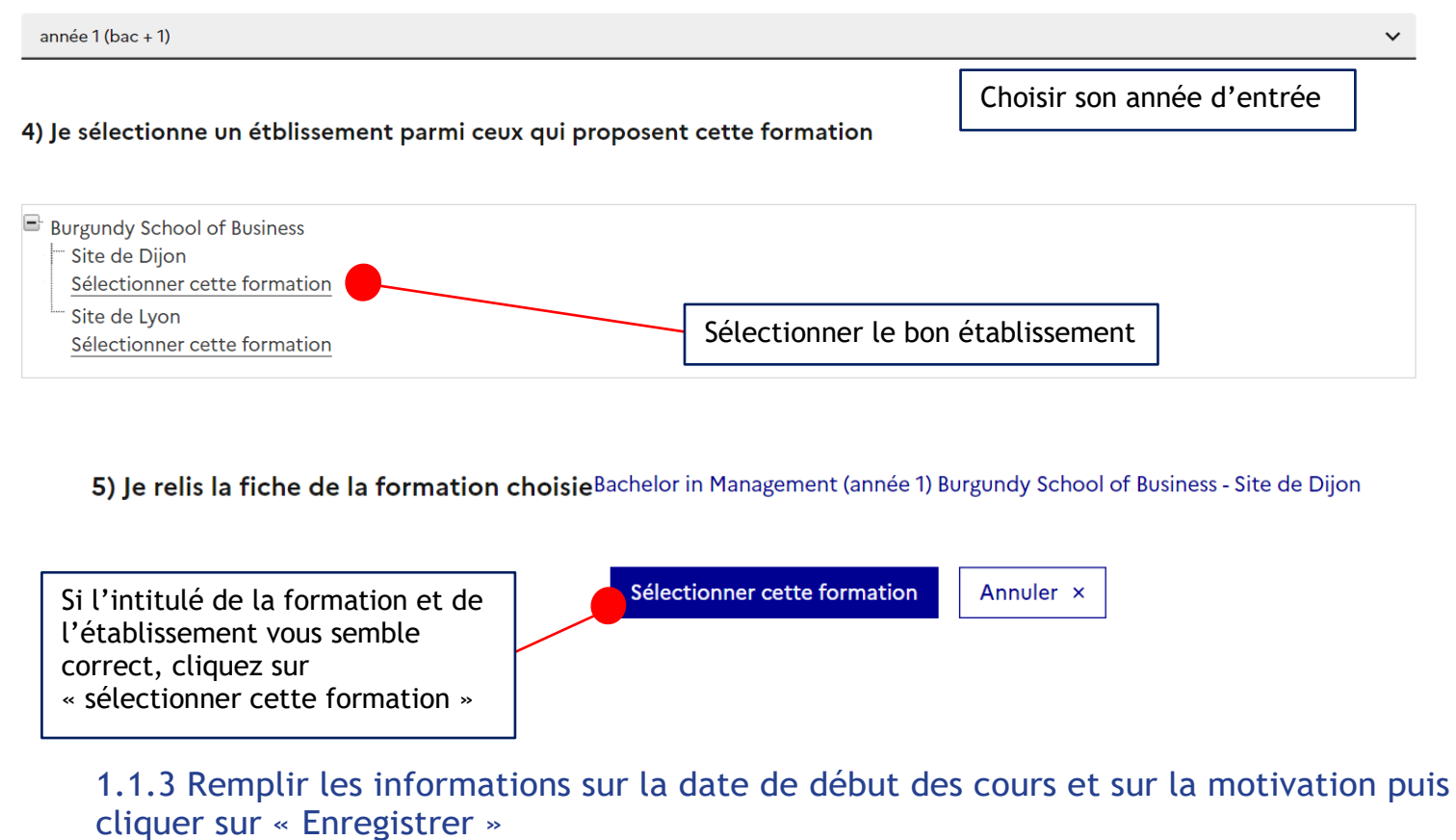

### 4) Date de début des cours

| Date o | de début * :      |
|--------|-------------------|
| i      | format:jj/mm/aaaa |
| 01/0   | 09/2024           |

### 5) Je saisis ma motivation pour ce projet

| i Je saisis les raisons pour lesquelles    | je souhaite partir en France pour cette formation et j'explique le choix de l'établissement d'accueil |  |
|--------------------------------------------|----------------------------------------------------------------------------------------------------|--|
| Ma motivation * :<br>Caractères : 4 / 2500 |                                                                                                    |  |
| test                                       |                                                                                                    |  |
|                                            |                                                                                                    |  |
|                                            |                                                                                                    |  |
| ✓ C'est mon projet d'études principal      | $\blacksquare$                                                                                        |  |
|                                            | Enregistrer 🖬 Annuler ×                                                                               |  |

## 1.1.4 Ajouter le justificatif de l'admission puis enregistrer

Mes justificatifs scannés pour : Acceptation ou Convocation Papier

 Vous pouvez ajouter vos justificatifs au format PDF, JPG ou PNG. La taille de chaque fichier ne doit pas dépasser 500 ko.

 Pour faciliter leur exploitation, vous pouvez ajouter une brève description de chaque fichier (par exemple : "notes du premier trimestre"). Les fichiers sont triés par ordre alphabétique du commentaire.

 Assurez-vous que vos fichiers sont lisibles.

 Comment faire un scan lisible ?
 Ajouter un nouveau justificatif : Choisir un fichier Aucun fichier choisi

 Aucun document
 Comment faire un scan lisible ?

Fermer X

Fermer ×

## <u>1.2. Je saisis mes informations personnelles en cliquant sur « Je saisis mes informations personnelles »</u>

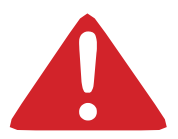

Les champs marqués d'un astérisque (\*) doivent obligatoirement être renseignés.

### → 1.2 - Je saisis mes informations personnelles Incomplet

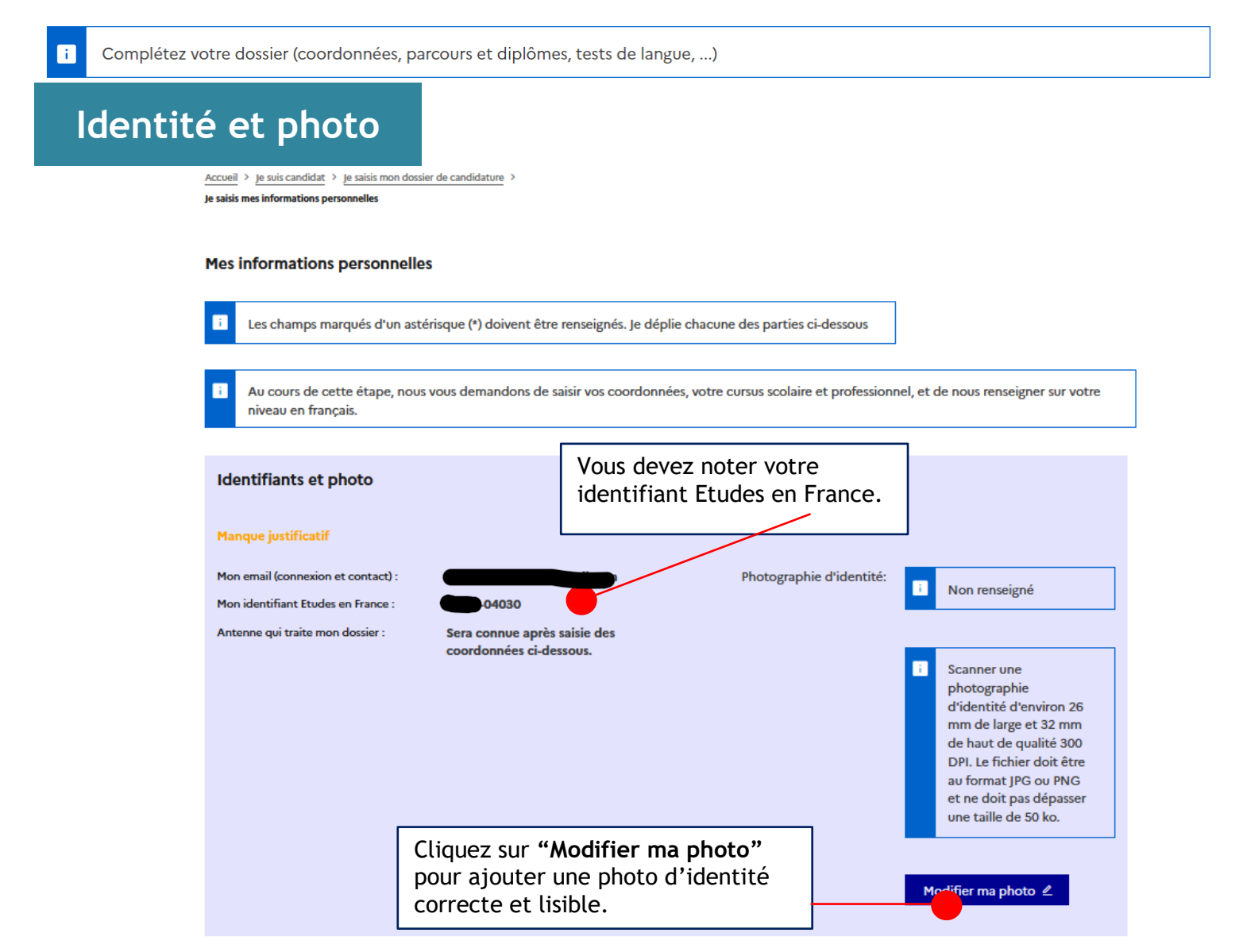

## Identité

| Identité                             |                                    |                                               |                                            |
|--------------------------------------|------------------------------------|-----------------------------------------------|--------------------------------------------|
| Manque justificatif                  |                                    |                                               | Modifier 🖉                                 |
|                                      |                                    |                                               | Justificatifs(0)                           |
| i Vous devez joindre une pho         | otocopie de votre pièce d'identité |                                               |                                            |
| Nom de famille :                     |                                    | Prénom :                                      | Marc                                       |
| Ne rien inscrire dans cette case. :  |                                    | Sexe :                                        | Masculin                                   |
| Date de naissance :                  | 22/07/2002                         | Type de pièce d'identité :                    | Cliquez sur justificatif pour              |
| Pays et territoires de naissance :   |                                    | Numéro de pièce d'identité                    | pouvoir joindre les documents numérisés.   |
| Lieu de naissance :                  |                                    | Pays de délivrance de la pièc<br>d'identité : | Les documents cités ci-                    |
|                                      | _                                  |                                               | dessous sont obligatoires :                |
| Pays et territoires de nationalité : |                                    | Date limite de validité :                     | une pièce d'identité recto-                |
| Je suis en situation de handicap :   | Non                                |                                               | verso, un passeport, une carte consulaire. |

## Coordonnées

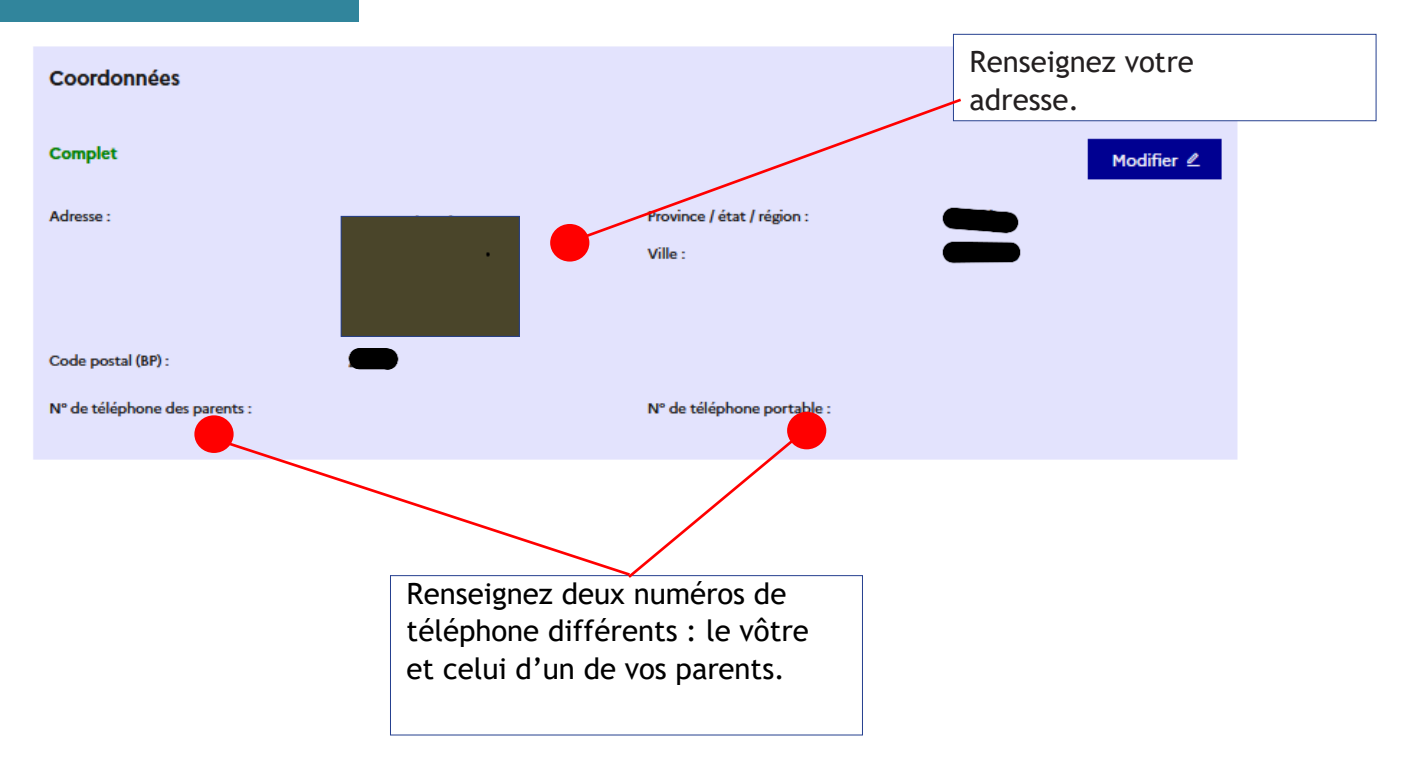

•

## Statut particulier

### Statut particulier

## Incomplet odifier 🖉 i. Merci de préciser si vous êtes dans l'un des cas particuliers suivants. Si vous déclarez être dans l'un des cas suivants, vous devez joindre une pièce justificative. Si vous avez une bourse pour la France : Merci de préciser si vous êtes Autre cas : dans l'un des cas particuliers suivants. Si vous déclarez être dans l'un des cas suivants, vous devez joindre une pièce justificative.

## Mon curriculum Vitae

### Mon Curriculum Vitae (CV)

Comment faire un scan lisible ?

Ajouter un fichier : L'ajout du CV est OBLIGATOIRE. Parcourir... Aucun fichier sélectionné.

> Cliquez sur "Parcourir" pour ajouter votre CV. L'ajout du CV est obligatoire.

## Point d'attention - Comment faire un CV étudiant :

Le CV d'un étudiant ou d'un élève est différent d'un curriculum vitae classique.

Vous devez valoriser vos formations, vos compétences personnelles, vos centres d'intérêt et passions. Il donne un aperçu sur votre parcours scolaire, sur les stages et les jobs d'été éventuels.

## Que mettre sur son CV étudiant ?

Vous devez y mettre vos coordonnées, vos formations, vos expériences professionnelles et vos centres d'intérêt. Tout l'accent est mis sur les études, car elles représentent votre atout principal. Votre CV doit être bien aéré et lisible.

## Comment structurer son CV efficacement ?

Accordez de l'importance à la présentation de votre CV et à l'orthographe. Détaillez précisément votre parcours scolaire. Quel bac avez-vous obtenu ? Avec ou sans mention ? Dans quel lycée étiez-vous scolarisé ? Autant d'informations qu'il vous faudra mentionner pour chaque année d'études et diplôme dont vous êtes titulaire.

- 1. En-tête : Nom, Prénom, Adresse, numéro de telephone, email
- 2. Titre de CV
- 3. Formation
- 4. Compétences
- 5. Expérience professionnelle
- 6. Niveau de langue
- 7. Centres d'intérêt
- 8. Rubriques complémentaires (informatique, centres d'intérêt, bénévolat)

 $\rightarrow$  Indiquer vos niveaux de langues

La maîtrise d'une ou plusieurs langues vivantes est un véritable atout. Vous devez specifier pour chacune des langues énumérées votre niveau en utilisant " scolaire ", " courant " ou " bilingue. "

 $\rightarrow\,$  La rubrique " compétences " est particulièrement importante. Elle permet de mettre en avant votre savoir-faire en informatique ou dans tout autre domaine et de se démarquer des autres candidats.

→ Centres d'intérêt et autres activités

Toute participation à une association ou à des activités bénévoles est intéressante à renseigner.

Si vous êtes sportif, créatif ou impliqué dans l'humanitaire, vous devez le mentionner dans cette rubrique.

## Mon Cursus

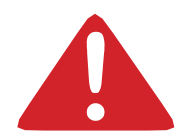

Votre parcours doit comporter au moins 3 activités et toutes vos activités doivent être complétées par un justificatif numérisé.

Cette étape vous permet de choisir le type de bulletins ou l'activité que vous souhaitez insérer dans votre cursus :

Ainsi trois possibilités se présentent à vous. Si vous postulez en :

- BAC+1 ET/OU BAC+2 : Vous renseignez votre cursus à partir de la classe de seconde jusqu'à l'année en cours.
- BAC+3 : Vous renseignez votre cursus à partir de la classe de terminale jusqu'à l'année en cours.
- BAC+4 OU PLUS : Vous renseignez votre cursus à partir de l'année d'obtention du Bac jusqu'à l'année en cours.
- > Sélectionner une autre activité pour justifier les stages ou contrat de travail et de prestation.

## Le baccalauréat/bac en France correspond à votre diplôme de fin d'études secondaires au Burkina

### Mon cursus

| i Votre parcours doit comporter au moins 3 activités et toutes vos |                                                                                                    | Ajouter :                                                             |
|--------------------------------------------------------------------|----------------------------------------------------------------------------------------------------|-----------------------------------------------------------------------|
| activités doivent être approuvées par au moins un justificatif.    | Une année d'études supérieures                                                                                                    | ~                                                                     |
| Aucun élément.                                                     | Une année d'études supérieures<br>Un diplôme d'études supérieures<br>Un bac ou équivalent<br>Une année de lycée<br>Un concours<br>Une autre activité | Sélectionnez le type<br>d'activités à ajouter dans<br>menu déroulant. |

#### Mon cursus

| Votre parcours doit comporter au moins 3 activités et toutes vos |                                                                                        | Ajouter : |
|------------------------------------------------------------------|----------------------------------------------------------------------------------------|-----------|
| activités doivent être approuvées par au moins un justificatif.  | Une année de lycée                                                                     | ~         |
| Aucun élément.                                                   |                                                                                        | Ajouter + |
|                                                                  | Cliquez sur Ajouter pour créer une activité                                            |           |
|                                                                  | NB : Vous devez créer 3<br>activités au minimum,<br>c'est-à-dire 3 années<br>d'études. |           |

| $\rightarrow$  | Je complète les informations demandées.                                                                                                    |          |
|----------------|----------------------------------------------------------------------------------------------------|----------|
| Annéa da buséa |                                                                                                    |          |
| Annee de lycee | Année scolaire * :<br>Sélectionnez l'année de la date de fin de votre activité. Par exemple, pour une année du 15/09/2012 au 15/06/2013, vous devez sélectionner 2013.<br>2021 | ~        |
|                | Pays *:                                                                                                    |          |
|                |                                                                                                    | ¥        |
|                | Province / état / région * :                                                                                                    |          |
|                |                                                                                                    | ~        |
|                | Ville * :                                                                                                    |          |
|                |                                                                                                    | ¥        |
|                | si la ville n'est pas présente dans la liste, je sélectionne la mention Autre et je saisis son nom ci-dessous.                                                                 |          |
|                | Etablissement * :<br>LYCE:                                                                                                    | ~        |
|                | Si l'établissement n'est pas présent dans la liste, je sélectionne la mention Autre et je saisis son nom ci-dessous                                                            |          |
|                | Série * :                                                                                                    |          |
|                | Moyenne :                                                                                                    |          |
|                |                                                                                                    |          |
| Clique         | z sur <b>"Enregister"</b>                                                                                                    | v        |
|                |                                                                                                    | moamer 🗠 |

 $\rightarrow\,$  Si vous êtes actuellement en dernière année d'études secondaires, vous devez sélectionner : « JE SUIS ACTUELLEMENT CETTE FORMATION, JE COMPLETERAI LES NOTES ET JUSTIFICATIFS PLUS TARD »

Année de lycée

| 2022                                                                                                    |   |
|----------------------------------------------------------------------------------------------------|---|
| 2022                                                                                                    | • |
| Catta formation act terminés la neur en fournir las notas et las justificatifs                                                                                                    |   |
| Cette formation est terminee. Je peox en fournir les notes et les jostificatis.                                                                                                    | • |
| $\mathfrak b$ Je suis actuellement cette formation, je complèterai les notes et les justificatifs plus tard.                                                                                                    |   |
|                                                                                                    |   |
| ys*:                                                                                                    |   |
|                                                                                                    | * |
|                                                                                                    |   |
| ovince / etat / region * :                                                                                                    |   |
|                                                                                                    | ~ |
| lla * ·                                                                                                    |   |
|                                                                                                    |   |
|                                                                                                    | ~ |
| la ville stade men melanata dana la finta in affantianan la manatian #utan at in anisi ana ana ai danana                                                                                                    |   |
| a vine n'esc pas presence dans la insce, je selectionine la mentioni Addre et je saisis son nom chdessous.                                                                                                    |   |
|                                                                                                    |   |
|                                                                                                    |   |
|                                                                                                    |   |
| ablissement * :                                                                                                    |   |
| ablissement * :                                                                                                    | ~ |
| ablissement * :                                                                                                    | ~ |
| ablissement * :<br>LYCEE                                                                                                    | ~ |
| ablissement * :<br>LYCEE<br>Yétablissement n'est pas présent dans la liste, je sélectionne la mention Autre et je saisis son nom ci-dessous                                                                                                    | ~ |
| ablissement * :<br>LYCEE<br>Pétablissement n'est pas présent dans la liste, je sélectionne la mention Autre et je saisis son nom ci-dessous                                                                                                    | ~ |
| ablissement * : LYCEE Pétablissement n'est pas présent dans la liste, je sélectionne la mention Autre et je saisis son nom ci-dessous rice * :                                                                                                    | ~ |
| ablissement * : LYCEE Vétablissement n'est pas présent dans la liste, je sélectionne la mention Autre et je saisis son nom ci-dessous virie * : Niveau BAC : BACCALAUREAT                                                                                                    | ~ |
| ablissement * : LYCEE Yétablissement n'est pas présent dans la liste, je sélectionne la mention Autre et je saisis son nom ci-dessous irie * : Niveau BAC : BACCALAUREAT                                                                                                    | ~ |
| ablissement * : LYCEE LYCEE LY | ~ |

→ Vous devez également créer une ligne baccalauréat/diplôme de fin d'études secondaires "en  $co\overline{r}$ :

| Baccalauréat ou équivalent | 7                                                                                                    |   |
|----------------------------|----------------------------------------------------------------------------------------------------|---|
|                            | 2023                                                                                                    |   |
| 57                         | ) J'ai passé ce diplôme. Je peux en fournir les notes et les justificatifs.                                         |   |
| EV.                        | Je prépare actuellement ce diplôme, je complèterai les notes et les justificatifs plus tard.                        |   |
|                            | Pays*:                                                                                                    |   |
|                            | Province / état / région * :                                                                                        | 1 |
|                            | · · · · · · · · · · · · · · · · · · ·                                                                               |   |
|                            | Ville*:                                                                                                    |   |
|                            |                                                                                                    |   |
|                            | S la ville n'est pas présente dans la liste, je sélectionne la mention Autre et je saisis son nom ci-dessous.       |   |
|                            |                                                                                                    |   |
|                            | Etablissement *:                                                                                                    |   |
|                            | si l'ètablissement n'est pas présent dans la liste, je sélectionne la mention Autre et je saisis son nom ci-dessous |   |
|                            |                                                                                                    |   |
|                            | Diplôme*:                                                                                                    |   |
|                            | Movenne -                                                                                                    | 1 |
|                            |                                                                                                    |   |
|                            | Mention :                                                                                                    |   |
|                            |                                                                                                    |   |
|                            | Enregistrer 🗟 🛛 Annuler ×                                                                                           |   |
|                            |                                                                                                    |   |

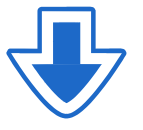

#### Mon cursus

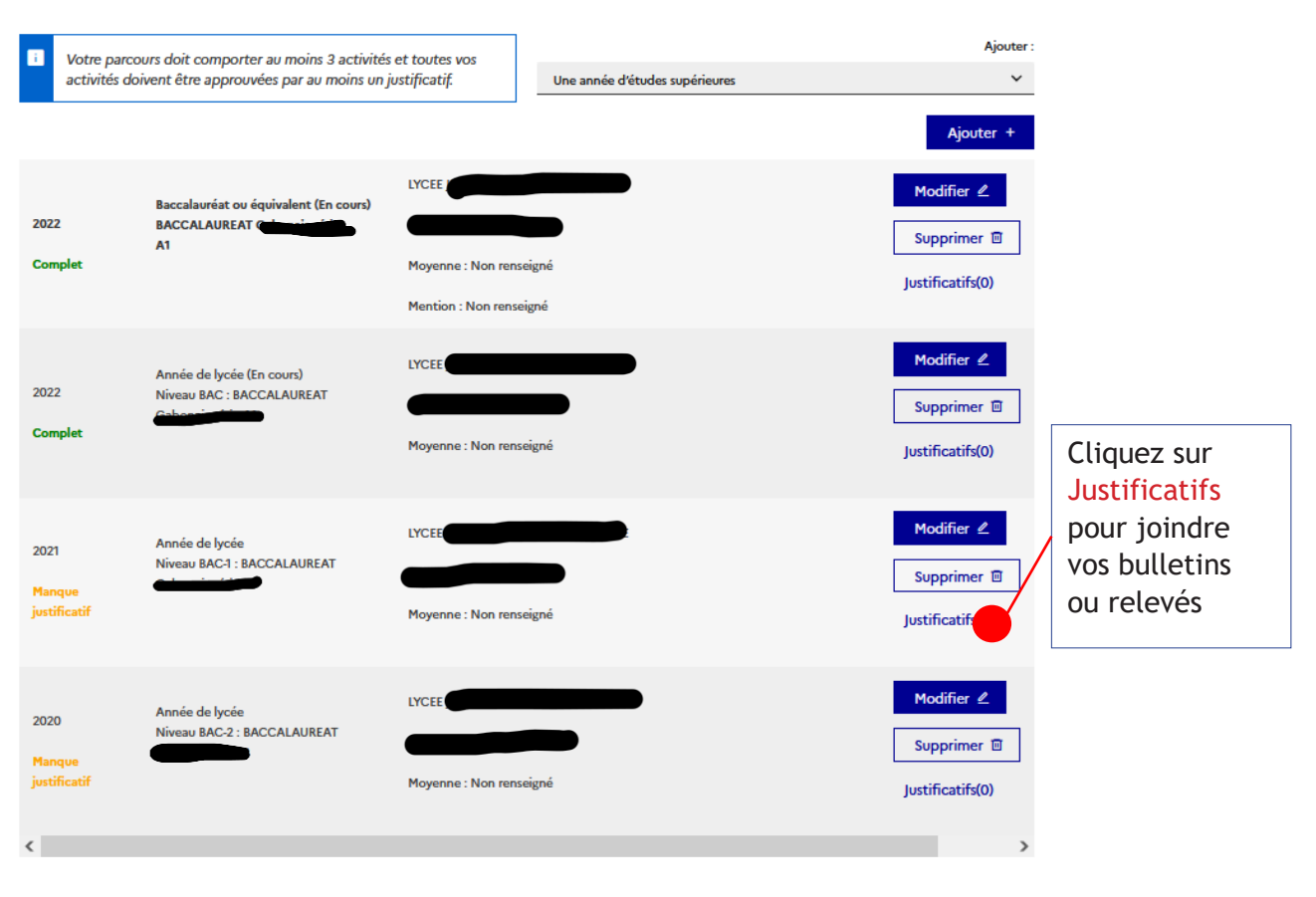

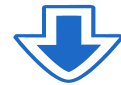

### Merci de lire attentivement les consignes avant de joindre un justificatif.

| 2022<br>Complet                | Baccala<br>BACCA<br>A1 | AUREA<br>Movenne : Non renseigné                                                                                                    | Supprimer 🗇                                   |                                             |
|--------------------------------|------------------------|----------------------------------------------------------------------------------------------------|-----------------------------------------------|---------------------------------------------|
|                                |                        | Année de lycée - 2021                                                                                                    | Justificatifs(0)                              |                                             |
| 2022<br>Complet                | Anné<br>Nívez<br>Gabc  | Vous pouvez ajouter vos justificatifs au format PDF, JPG ou PNG. La taille de chaque<br>fichier ne doit pas dépasser 300 ko.     Pour faciliter leur exploitation, vous pouvez ajouter une brève description de | Modifier                                      | Cliquez sur<br>Parcourir pou<br>joindre les |
| 2021<br>Manque                 | Anné<br>Nivez<br>Gabc  | cnaque ficiner (par exemple : "notes du premier trimestre"). Les fichiers sont tries<br>par ordre alphabétique du commentaire.<br>Assurez-vous que vos fichiers sont lisibles.                                  | Modifier 2<br>Septimer                        | scannés.                                    |
|                                |                        | Comment faire un scan lisible ? Ajouter un nouveau<br>justificatif :                                                                                                    | Justificatifs(0)                              |                                             |
| 2020<br>Manque<br>justificatif | Anné<br>Nive:<br>Gabc  | Aucun document                                                                                                    | Modifier 2<br>Supprimer 🗈<br>Justificatifs(0) |                                             |
| <                              |                        |                                                                                                    | >                                             |                                             |

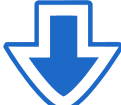

#### Mon cursus Ajouter : Votre parcours doit comporter au moins 3 activités et toutes vos activités doivent être approuvées par au moins un justificatif. i. ~ Une année d'études supérieures Ajouter + LYCE Modifier 🖉 Baccalauréat ou équivalent (En cours) BACCALAUREAT G 2022 Supprimer 🗉 A1 Complet Moyenne : Non renseigné Justificatifs(0) Mention : Non renseigné Modifier 🖉 LYCEE Année de lycée (En cours) Niveau BAC : BACCALAUREAT 2022 Supprimer 🗉 . . . . . Complet Moyenne : Non renseigné Justificatifs(0) Modifier 🖉 LYCE Année de lycée Niveau BAC-1 : BACCALAUREAT 2021 Supprimer 🗉 -Complet Moyenne : Non renseigné Justificatifs(1) Modifier 🖉 LYCEE Année de lycée Niveau BAC-2 : BACCALAUREAT 2020 Supprimer 🗉 Complet Moyenne : Non renseigné Justificatifs(1) < >

 $\rightarrow\,$  Si vous êtes titulaire du diplôme de fin d'études secondaires ou d'un équivalent, sélectionnez

« J'AI PASSÉ CE DIPLOME. JE PEUX EN FOURNIR LES NOTES ET LES JUSTIFICATIFS »

| Baccalauréat ou équivalent |                                                                                                    |                  |   |
|----------------------------|----------------------------------------------------------------------------------------------------|------------------|---|
| 2                          | J'ai passé ce diplôme. Je peux en fournir les notes et les justificatifs.                                           |                  | ^ |
| F                          | Je prépare actuellement ce diplôme, je complèterai les notes et les justificatifs plus tard.                        |                  |   |
|                            | Pays*:                                                                                                    |                  |   |
|                            |                                                                                                    | ~                |   |
|                            | Province / état / région * :                                                                                        |                  |   |
|                            |                                                                                                    | ~                |   |
|                            | Ville*:                                                                                                    |                  |   |
|                            |                                                                                                    | ~                |   |
|                            | Si la ville n'est pas présente dans la liste, je sélectionne la mention Autre et je saisis son nom ci-dessous.      |                  |   |
|                            |                                                                                                    |                  |   |
|                            | Etablissement * :                                                                                                   |                  |   |
|                            | LYCEE                                                                                                    | ~                |   |
|                            | Si l'établissement n'est pas présent dans la liste, je sélectionne la mention Autre et je saisis son nom ci-dessous |                  |   |
|                            |                                                                                                    |                  |   |
|                            | Diplôme * :                                                                                                    |                  |   |
|                            | BACCALAUREAT                                                                                                    | ~                |   |
|                            | Moyenne :                                                                                                    |                  |   |
|                            | 10.5                                                                                                    |                  |   |
|                            | Mention :                                                                                                    |                  |   |
|                            | Passable                                                                                                    | ~                |   |
|                            |                                                                                                    |                  |   |
|                            |                                                                                                    |                  |   |
|                            | curebance as summer                                                                                                 |                  | ~ |
|                            | · Moyenne : Non renseigné                                                                                           | Justificatifs(1) |   |

## $\rightarrow\,$ Si vous êtes en études supérieures

| Année d'études supérieures |                                                                                                    |   |
|----------------------------|----------------------------------------------------------------------------------------------------|---|
|                            | Année scolaire * :<br>Sélectionne: l'année de la date de fin de votre activité. Par exemple, pour une année du 15/09/2012 au 15/09/2013, vous devez sélectionner 2013. | 1 |
|                            | 2021 🗸                                                                                                    |   |
|                            | Pays*:                                                                                                    |   |
|                            | · · ·                                                                                                    |   |
|                            | Province / état / région * :                                                                                                    |   |
|                            | ×                                                                                                    |   |
|                            | Ville*:                                                                                                    |   |
|                            | · ·                                                                                                    |   |
|                            | Si la ville n'est pas présent dans la liste, je sélectionne la mention Autre et je saisis son nom ci-dessous                                                           |   |
|                            |                                                                                                    |   |
|                            |                                                                                                    |   |
|                            | Etablissement*:                                                                                                    |   |
|                            | Universite                                                                                                    |   |
|                            | Si l'établissement n'est pas présent dans la liste, je sélectionne la mention Autre et je saisis son nom ci-dessous                                                    |   |
|                            |                                                                                                    |   |
|                            | Niveau * :<br>Vous devez sélectionner ci-dessous le niveau correspondant au nombre d'année d'études après l'obtention du diplôme de fin d'études secondaires.          |   |
|                            | Bac +1 ~                                                                                                    |   |
|                            | Domaine * :                                                                                                    |   |
|                            | Droit Y                                                                                                    | 1 |
|                            | Moyenne :                                                                                                    |   |
|                            | n                                                                                                    |   |
|                            |                                                                                                    |   |
|                            | Enregistrer 🖬 🛛 Annuler ×                                                                                                    |   |

## $\rightarrow~{\rm Si}$ vous préparez un diplôme dans l'année :

| Diplôme d'études supérieures |                                                                                                    |   |
|------------------------------|----------------------------------------------------------------------------------------------------|---|
|                              | 2023                                                                                                    | ^ |
| EV                           | <ul> <li>J'ai passé ce diplôme. Je peux en fournir les notes et les justificatifs.</li> <li>Je prépare actuellement ce diplôme, je complèterai les notes et les justificatifs plus tard.</li> </ul> | ł |
|                              |                                                                                                    |   |
|                              | Province / état / région * :                                                                                                    |   |
|                              | Vile*:                                                                                                    |   |
|                              | · ·                                                                                                    |   |
|                              | Si la ville n'est pas présente dans la liste, je sélectionne la mention Autre et je saisis son nom ci-dessous.                                                                                      |   |
|                              | Établissement * :                                                                                                    |   |
|                              | Université V                                                                                                    |   |
|                              | Si l'établissement n'est pas présent dans la liste, je sélectionne la mention Autre et je saisis son nom ci-dessous                                                                                 |   |
|                              | Type de diplôme * :                                                                                                    |   |
|                              | Licence                                                                                                    | - |
|                              | Intitulé exact du diplôme * :                                                                                                    |   |
|                              | Licence en droit                                                                                                    |   |
|                              | Domaine * :                                                                                                    |   |
|                              | Enregistrer 😡 🛛 Annuler ×                                                                                                    | ~ |

## Mes Compétences linguistiques

| Mes t                                                                                                    | ests et examens de français                                                                            |                                                         |                                                                               |                            | Ajouter un test de t | ype :        |                                        |                   |
|----------------------------------------------------------------------------------------------------|----------------------------------------------------------------------------------------------------|---------------------------------------------------------|-------------------------------------------------------------------------------|----------------------------|----------------------|--------------|----------------------------------------|-------------------|
| i.                                                                                                    | Vous devez joindre au moins un justificatif pour                                                       | r chaque test                                           | TCF SO + TCF option orale et opt                                              | tion écrite                |                      | ~            |                                        |                   |
|                                                                                                    | Gectare                                                                                                |                                                         |                                                                               |                            | Aiouter              | +            |                                        |                   |
| Aucu                                                                                                    | n test                                                                                                 |                                                         |                                                                               |                            |                      |              |                                        |                   |
|                                                                                                    | Mon niveau de français                                                                                 |                                                         |                                                                               |                            |                      | — [<br>_ ] / | Cliquez su<br>modifier p<br>renseigner | r<br>our<br>votre |
|                                                                                                    | Si vous avez passé un test de français, ne remplis<br>Vous pouvez joindre des justificatifs pour appuy | issez pas cette rubrique :<br>yer votre déclaration (bu | ajoutez votre test dans la rubrique<br>lletin de notes, certificat de scolari | e "Mes tests et exa<br>té) | mens de français"    |              | niveau de                              | français          |
| Non                                                                                                    | précisé                                                                                                |                                                         |                                                                               |                            | Modifier 🖉           |              |                                        |                   |
|                                                                                                    |                                                                                                    |                                                         |                                                                               |                            |                      | ioutar +     |                                        |                   |
| Mes séjours en France Vous pouvez, si vous le désirez, joindre un justificatif pour chaque séjour (visa, billet de transport, attestation) |                                                                                                    |                                                         |                                                                               |                            |                      |              |                                        |                   |
| Aucur                                                                                                    | séjour en France                                                                                       |                                                         |                                                                               |                            |                      | dáià         | offoctuó                               |                   |
|                                                                                                    |                                                                                                    |                                                         |                                                                               |                            | n sóiour or          | ueja<br>Eror |                                        |                   |
|                                                                                                    |                                                                                                    |                                                         |                                                                               |                            | ur "Aiouto           | , "          | ice, cliquez                           |                   |
|                                                                                                    |                                                                                                    |                                                         |                                                                               |                            | al Ajoute            | Ζ.           |                                        |                   |
|                                                                                                    | Maa aireen dia dai ta antee la aree                                                                    |                                                         |                                                                               |                            |                      |              |                                        |                   |
|                                                                                                    | La saisie du niveau d'anglais (et autres tangues<br>vous devez joindre un justificatif.                | es,<br>la ajoutez des formations                        | Taught in English dans votre panie                                            | er. Si vous déclare.       | z un test d'anglais, |              |                                        |                   |
|                                                                                                    |                                                                                                    |                                                         |                                                                               |                            |                      |              |                                        |                   |
|                                                                                                    |                                                                                                    | Choisissez "                                            | ' <b>Oui"</b> si yous ay                                                      | P7                         | Modifier 🖉           |              |                                        |                   |
| Non                                                                                                    | précisé                                                                                                | étudié l'ang                                            | glais et l'ajouter                                                            | en                         |                      |              |                                        |                   |
| Ret                                                                                                    | our ×                                                                                                  | tungue mate                                             |                                                                               |                            |                      |              |                                        |                   |

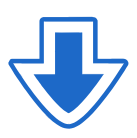

## $\rightarrow\,$ Si vous avez correctement renseigné vos informations per sonnelles, cette rubrique est affichée "COMPLET"

### → 1.2 - Je saisis mes informations personnelles Complet

i

4

Complétez votre dossier (coordonnées, parcours et diplômes, tests de langue, ...)

Vous ne pourrez valider votre formulaire que si les 2 rubriques sont notées « complet ». Si une rubrique est notée « incomplet », c'est qu'elle n'a pas été remplie correctement. Retournez alors sur cette rubrique.

## 1.3. Je vérifie que tout est complet et je confirme mes choix

### Je vérifie que tout est complet et je confirme mon choix

### Je vérifie que tout est complet, et je complète si besoin

Mes informations personnelles Ma situation personnelle Mon parcours et mes diplômes Mes compétences linguistiques

Complet Complet Accéder à la section Accéder à la section Accéder à la section

Attention il faut prendre connaissance des prérequis relatifs à votre projet d'étude

## Mon projet d'études principal

Bachelor in Management Burgundy School of Business Dijon **Complet** 

Accéder à la section

### Je relis mon dossier et je confirme mon choix auprès de mon espace Campus France

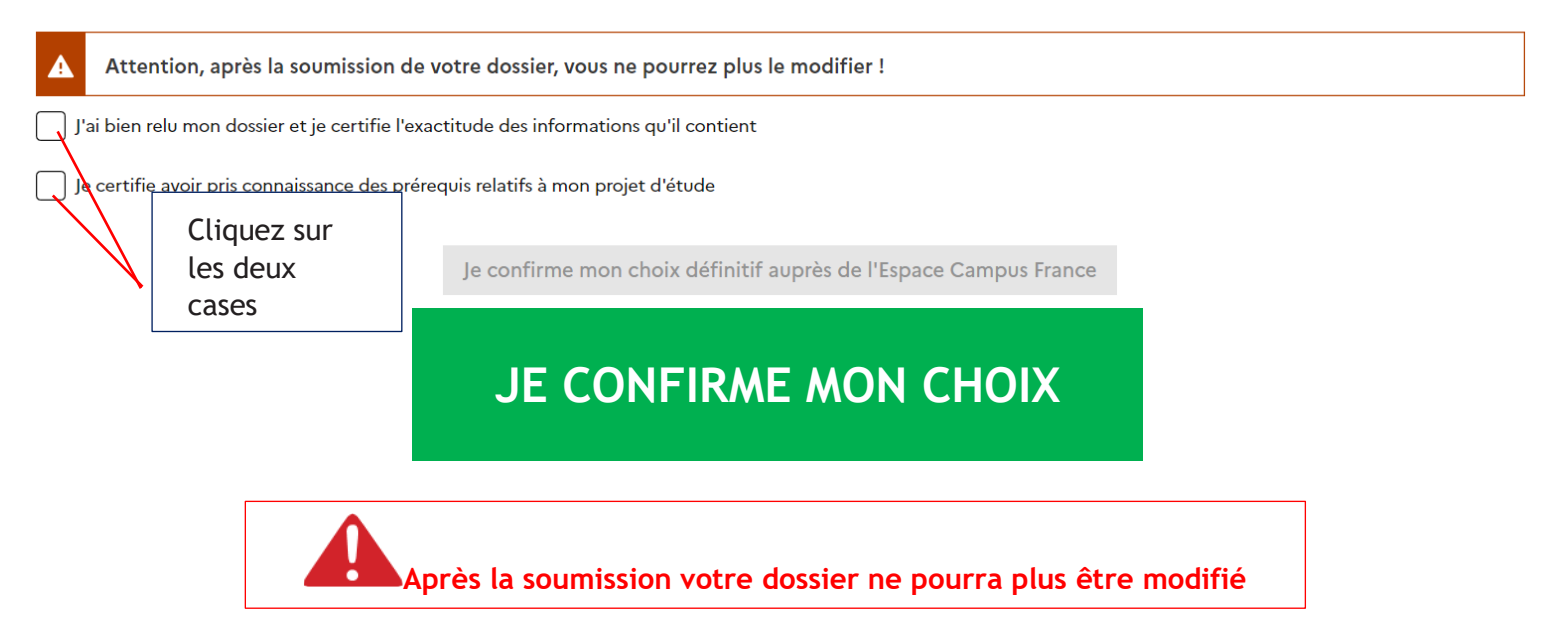

Les frais de dossier doivent être acquittés avant la validation de votre dossier de candidature sur « Etudes en France » par l'équipe Camus France. L'état du dossier doit être « Validé » après le rendez-vous de vérification.

## COMMENT FAIRE?

- Les frais de dossier s'élèvent à 70.000 Fcfa
- Les frais de dossier sont à payer par dépôt bancaire à la société générale BF pour les candidats de Ouaga et à la BOA pour les candidats de Bobo, sur le compte de l'Institut Français.
- Pour payer les frais de dossier, veuillez-nous contactez à l'adresse suivant : <u>campusfrance-adj@if-bf.com</u> pour les candidats de Ouaga et sur <u>campusfrance-bobo@if-bf.com</u> pour les candidats de Bobo, afin de retirer la fiche de renseignements comportant le numéro de compte bancaire, ou se rendre sur le site de Campus France Burkina <u>https://www.burkina.campusfrance.org/fiches-de-renseignements</u> pour télécharger.

Attention : Ces frais couvrent le traitement de votre dossier, il ne s'agit en aucun cas d'une garantie pour l'obtention du visa. Le service consulaire est le seul juge en la matière !

## Sont exemptés de frais de dossier :

- $\rightarrow$  Titulaire d'un bac français de moins de 2 ans (à justifier)
- $\rightarrow$  Les boursiers du gouvernement français
- Conservez précieusement le reçu de paiement de la banque que vous présenterez le jour de votre rendez-vous de dépôt.

Pour prendre rendez-vous, le dossier doit être en état soumis ensuite:

- Cliquez sur "Prendre rendez-vous pour le créneau sélectionné ".
- Sélectionnez la date et l'heure qui vous conviennent, en fonction des disponibilités,
- Imprimez enfin la convocation.

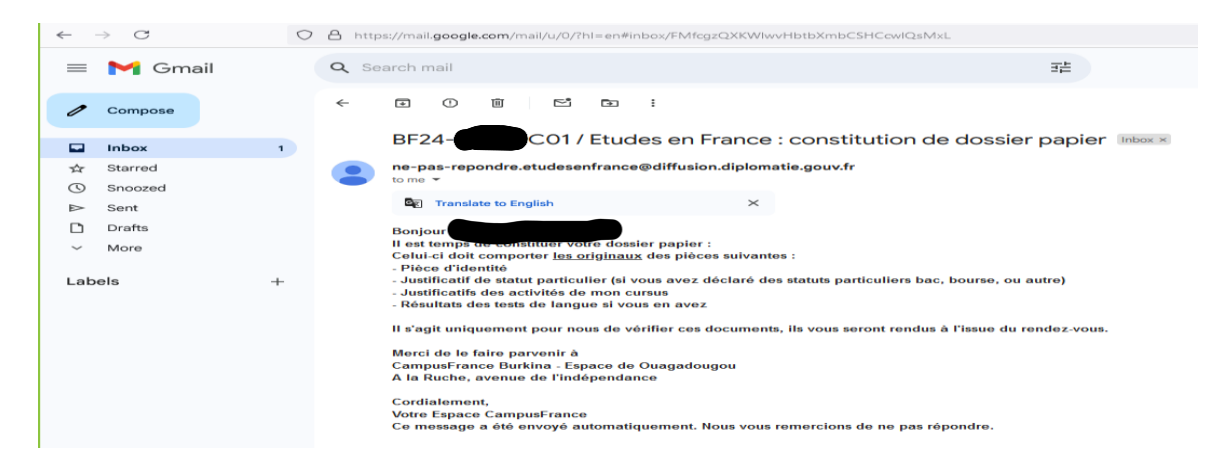

Étape4 Prenez un rendez-vous pour passer un entretien pédagogique

Après vérification de votre dossier, Campus France valide votre dossier ou vous renvoie pour des corrections si nécessaire avant l'étape finale, qui est l'entretien pédagogique.

Les entretiens se déroulent à l'Espace Campus France situé à la Ruche Ouga sur l'avenue de l'indépendance en face de Azalaï hotel.Il est obligatoire AVANT de faire votre demande de visa.

Le jour de l'entretien, n'oubliez pas de vous munir des originaux des documents constitutifs de votre dossier.

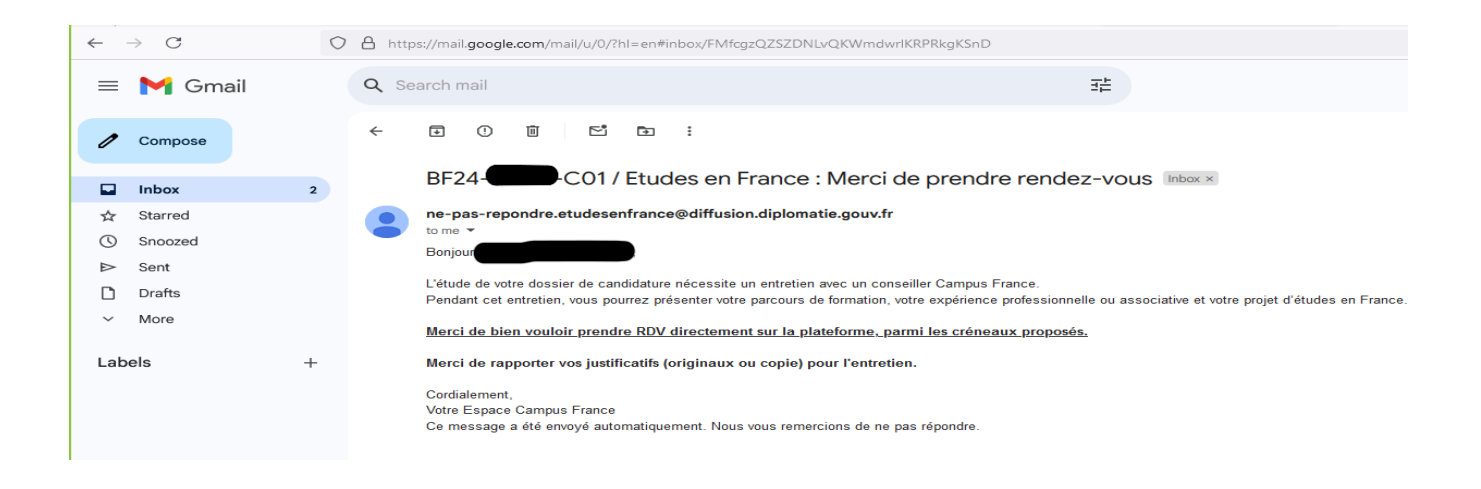

je prends rendez-vous pour un entretien

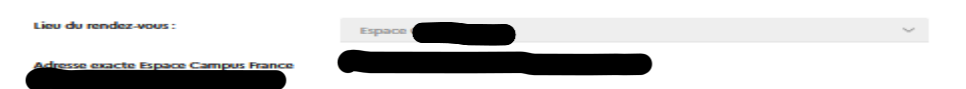

Je sélectionne un créneau disponible (o), et je valide mon choix en cliquant sur le bouton en dessous de l'agenda. Les heures sont exprimées dans le fuseau horaire du lieu de l'entretien.

| Horaire          | Lundi<br>17/10/2022 | Mardi<br>18/10/2022 | Mercredi<br>19/10/2022 | Jeudi<br>20/10/2022 | Vendredi<br>21/10/2022 | Samedi<br>22/10/2022 | Dimanche<br>23/10/2022 |
|------------------|---------------------|---------------------|------------------------|---------------------|------------------------|----------------------|------------------------|
| De 08:30 à 09:00 |                     |                     |                        |                     | 0                      |                      |                        |
| De 09:00 à 09:30 |                     |                     |                        |                     | $\circ$                |                      |                        |
| De 09:30 à 10:00 |                     |                     |                        |                     | $\circ$                |                      |                        |
| De 10:00 à 10:30 |                     |                     |                        |                     | $\circ$                |                      |                        |
| De 10:30 à 11:00 |                     |                     |                        |                     | $\circ$                |                      |                        |
| De 11:00 à 11:30 |                     |                     |                        |                     | $\circ$                |                      |                        |
| De 11:30 à 12:00 |                     |                     |                        |                     | $\circ$                |                      |                        |
| De 12:00 à 12:30 |                     |                     |                        |                     |                        |                      |                        |

Prendre rendez-vous pour le créneau sélectionné

## $\frac{1}{2}$ JE CONSTITUE MON DOSSIER POUR LA VERIFICATION

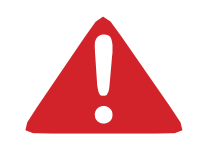

## Tout dossier incomplet sera refusé lors de l'entretien.

Si besoin, je retourne dans mon école demander des copies certifiées conformes de mes bulletins !

Suite à votre entretien, une fois que votre dossier sera validé par Campus France, vous pourrez récupérer votre attestation d'inscription dans votre compte sur la plateforme Etudes en France puis effectuer votre demande de visa. Elle est téléchargeable directement depuis votre dossier. Rendez-vous sous l'onglet "Je suis accepté". Vous la trouverez dans la rubrique "Projet d'études", en cliquant sur "Je finalise ma procédure". **Cette attestation est obligatoire lors du dépôt de la demande de visa.** 

Le Consulat applique un demi-tarif aux étudiants ayant respecté la procédure Campus France et la gratuité aux boursiers du Gouvernement français.

## **ATTENTION !**

Campus France Burkina est votre interlocuteur privilégié pour votre projet d'étude en France, nous ne collaborons avec aucun intermédiaire, aucune agence, aucun bureau, aucun cyber...

Les seuls frais de dossier à payer sont de 70.000 Fcfa. Des frais supplémentaires sont demandés pour le dépôt de la demande de visa.

Merci pour votre vigilance.

Demande de visa :

Étape5

Liste documents

## VISA LONG SEJOUR POUR ETUDES EN France (3 mois ou plus)

## Liste des documents à préparer pour la demande de visa long séjour pour études :

| 1. | Formulaire de demande de visa long séjour                                                                                                    |
|----|----------------------------------------------------------------------------------------------------|
| 2. | 1 photographie d'identité récente au normes OACI (possibilité de le faire sur place à CAPAGO)                                                                                                    |
| 3. | Passeport en cours de validité (émis il y a moins de 10 ans et avec au minimum 1 an  et 3 mois de validité restante)                                                                                                    |
| 4. | Lettre de motivation adressée au service consulaire expliquant le projet d'études en France                                                                                                    |
| 5. | Inscription ou préinscription dans un établissement d'enseignement supérieur<br>ou de formation en France.                                                                                                    |
| 6. | Dernier diplôme (diplôme de fin d'études secondaires, de bachelor ou de master) accompagné des relevés de notes des dernières années d'études                                                                                                    |
| 7. | Accord préalable d'inscription de Campus France Burkina.                                                                                                    |
| 8. | <ul> <li>Justificatifs de moyens de subsistance : <ul> <li>Pour les boursiers, attestation de bourse précisant le montant, sa durée et les avantages de la bourse (logement)</li> <li>Pour les non boursiers, un minimum mensuel de 615€ est exigé.</li> <li>Plusieurs attestations peuvent être utilisées : <ul> <li>Attestation de prise en charge par un garant au Burkina ou d'un autre pays en fournissant : une attestation de travail,les 3 derniers bulletins de salaire ou justificatifs de ressources, 3 derniers relevés bancaires, ordre de virement permanent et irrévocable d'un minimum de 615€ par mois.</li> </ul> </li> <li>Ou Attestation de prise en charge par un garant en France en précisant le montant mensuel consenti, accompagnée du dernier avis d'imposition sur les revenus, des 3 derniers bulletins de salaire, les 3 derniers relevés bancaires et d'une photocopie de sa pièce d'identité (+ copie du titre de séjour si le garant est étranger).</li> </ul> </li> </ul> |
| 9. | Justificatif d'hébergement en fournissant une copie du bail si le logement est                                                                                                    |
|    |                                                                                                    |

## Cas d'un étudiant âgé de moins de 18 ans : jugement de délégation de l'autorité parentale au bénéfice de l'accueillant